# Plankirina Tomarkirina Serlêdanê

Welatiyê welatê sêyem bi ketina rûpela Wezareta Koçberî û Penaberiyê dikare bikeve rûpela yekem a Plankirina Tomarkirina Serlêdanê (wêne 1).

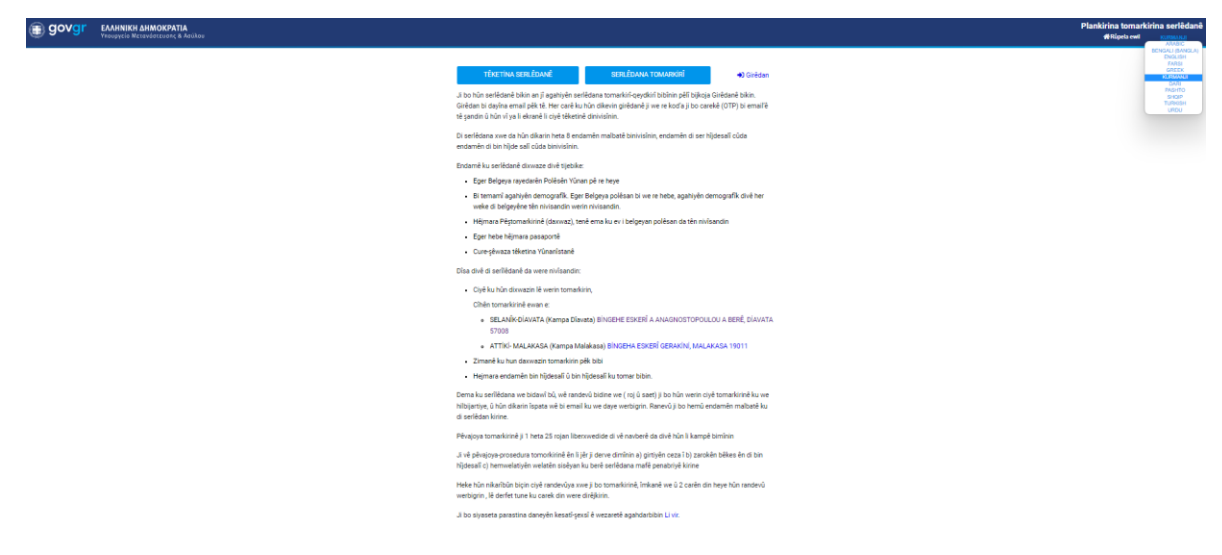

Wêne 1: Rûpela ewil a Plankirina Tomarkirina Serlêdanê a Dîjîtal

Li jor li aliyê rastê, hûn dikarin zimanê ku dixwazin hilbijêrin bitikînin li ser GREEK (Wêne 1).

Heke welatiyê welatê sêyem pêlî **TÊKETINA SERLÊDANÊ** an jî pêlî **SERLÊDANA TOMARKIRÎ** bike, wê ev peyam diyar bibe (Wêne 2):

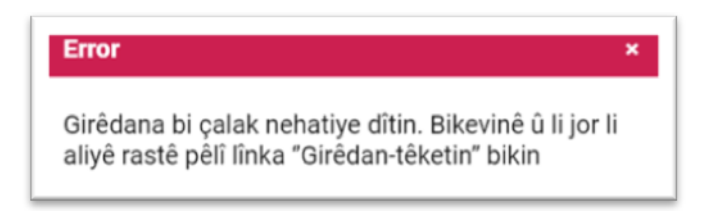

Wêne 2: Peyama girêdanê

Ku pêlî <sup>D</sup> Girêdan</sup> vê nîşanê bike wê we bikeve rûpela têketinê (Wêne 3).

| teyît kirinê. Di berdewamiyê | da pêlî Têketinê bikin ji bo bikevin sepanê. | , |
|------------------------------|----------------------------------------------|---|
| Email*                       | Piştrastkirin                                | 0 |
|                              | Têketin                                      |   |
|                              | Betakirin                                    |   |

Wêne 3: Rûpela têketinê

Divê li vir, welatiyê welatê sêyem bi emaila xwe bikeviyê û pêlî bijkoja Piştrastkirin bike.

Di berdewamiyê da wê peyamek ji **otp-no-reply@migration.gov.gr** bi kod'ek piştrastkirî şandin û divê vê kod'ê têxînin ciyê vala li (Wêne 4). Her cara ku hun dixwazin bikevin vê sepanê ev prosedur divê her car were dubarekirin.

| mail'a xwe binivsîni:<br>teyît kirinê. Di | n. Emê kod bişînin vê Email'ê<br>berdewamiyê da pêlî Têketin | hûnê pêlî Piştrastkirinê bik<br>ê bikin ji bo bikevin sepanê. | in ji b |
|-------------------------------------------|--------------------------------------------------------------|---------------------------------------------------------------|---------|
| Email*                                    |                                                              | 560566                                                        | 0       |
|                                           | Têketin                                                      |                                                               |         |
|                                           | Betakirin                                                    |                                                               |         |

Wêne 4: Têketina kod'a piştraskirî

Di berdewamiyê da divê hûn bijkoja Têketin hilbijêrin ji bo ku hûn bikevin rûpela ewil a sepanê, rûpela serlêdanê (Wêne 5) û divê li vir hûn hindik agahiyên nasnamê, agahdariyên peywendiyê, bi çi awnayî ketine Yûnanîstanê û agahiyên ji bo randevû yê wek cî û zimanê ku dixwaze pê were tomarkirin, dîsa hêjmara zarokên malbata xwe ku di bin hîsdesalî û di ser hîjdesalî re ne binivsîne. Welatiyê welatê sêyem ku i têketina berê da serlêdana xwe qeykirîbe, wê tavilê rûpela serlêdana berê diyar bibe. (Wêne 6).

Li jor li aliyê rastê welatiyê welatê sêyem dikare bibîne ku bi emaila berê ku bikaranî bû têketiye.

| Plank                            | irina tomarkirina serlêdanê                                 |                      |
|----------------------------------|-------------------------------------------------------------|----------------------|
| Ciyên mecbûrî tên tijekirin bi * | hatine nîşankirin. Dema pêlî se                             | mbola têkirin 🖲 Li   |
| Dema hûn pêlî 'Tomarkirin-qey    | rına torme te nışankırın<br>dkirin' dikin serlêdana we deml | kî tê tomarkirin-    |
| qeydkirin. Heta bi temamî seri   | êdana we bidawî bibe hûn dika                               | rin bikevinê û lêkol |
| Eger Belgeya rayedarên polês     | ên Yûnan bi we re hebe, agahij                              | yên nasnameya xw     |
| her wek ku di belgeya polês d    | a hatine nivîsandin binivisînin                             |                      |
|                                  | Agahiyên nasnamê                                            |                      |
| Beigeya polês bi we re heye?*    |                                                             | Ψ.                   |
|                                  |                                                             |                      |
| Hējmara tomarkirinē (daxwaz)     |                                                             |                      |
| Nav*                             |                                                             |                      |
| Pagnav*                          |                                                             |                      |
| -                                |                                                             |                      |
| Navê bav*                        |                                                             |                      |
| Roja ji dayîkbûnê*               |                                                             |                      |
| Zayend*                          |                                                             | -                    |
|                                  |                                                             |                      |
| Hemwelat!*                       |                                                             | Ŧ                    |
| Hējmara pasaportē                |                                                             |                      |
|                                  | Peywendî                                                    |                      |
| Telefona mobili                  |                                                             |                      |
| т                                | êketina Yûnanîstanê                                         |                      |
|                                  |                                                             |                      |
| Cüreyê-rêbaza têketinê*          |                                                             | Ψ                    |
| Nokta tëketinë                   |                                                             |                      |
| R                                | andevûya tomarkirinê                                        |                      |
| Ciyê tomarkirinê*                |                                                             | Ŧ                    |
|                                  |                                                             |                      |
| Zimanê tomarkirinê*              |                                                             | Ŧ                    |
| Endamén malbaté én di ser hijdes | a#•                                                         |                      |
| Endamén malbaté én di bin hijdes | all*                                                        |                      |
|                                  | Tomarkirin                                                  |                      |
|                                  | Apésin                                                      |                      |

Wêne 5: Rûpela ewil a sepanê- Serlêdan

Dema ku we prosudur bidawîkir dive hûn bijkoja Tomarkirin hilbijêrin, ji bo ku hûn bikevin rûpela Serlêdana Demkî (Wêne 6).

### SERLÊDANA DEMKÎ #95

#### Plankirina tomarkirina serlêdanê

| Pêlî "Şandina dawîn a serlêdan<br>tomarkirin. Balkêş! Piştî şandin<br>nîne | ê" bikin ji bo ku bi temamî serlêdana we were<br>a dawîn a serlêdanê lêkolîna serlêdanê êdî mimkûn |
|----------------------------------------------------------------------------|----------------------------------------------------------------------------------------------------|
| Çalakî/tevger                                                              | <ul> <li>Lêkolînkirina serlêdanê</li> <li>Şandina dawîn</li> <li>Betalkirina serîlêdanê</li> </ul> |
|                                                                            | Agahiyên nasnamê                                                                                   |
| Belgeya polês bi we re heye?                                               | ERÊ                                                                                                |
| Hêjmara tomarkirinê (daxwaz)                                               | 123456                                                                                             |
| Nav                                                                        | TEST                                                                                               |
| Paşnav                                                                     | TESTEST                                                                                            |
| Navê bav                                                                   | ESTEST                                                                                             |
| Roja ji dayîkbûnê                                                          | 01/01/1980                                                                                         |
| Zayend                                                                     | NÊR                                                                                                |
| Hemwelatî                                                                  | Bangladesh                                                                                         |
| Hêjmara pasaportê                                                          | ABC123456                                                                                          |
|                                                                            | Peywendî                                                                                           |
| Telefona mobil                                                             | 6911111111                                                                                         |
|                                                                            | Têketina Yûnanîstanê                                                                               |
| Cûreyê-rêbaza têketinê                                                     | Di deryayê re                                                                                      |
| Nokta têketinê                                                             | Mytilini                                                                                           |
| R                                                                          | tandevûya tomarkirinê                                                                              |
| Ciyê tomarkirinê                                                           | MALAKASA: Malakasa Facility, CAMP 'GERAKINI', 19011<br>MALAKASA                                    |
| Zimanê tomarkirinê                                                         | KURMANJI                                                                                           |
| Tarîxa tomarkirinê                                                         | -                                                                                                  |
| Saet'a tomarkirinê                                                         | -                                                                                                  |
| Hêjmara <mark>re</mark> feransê                                            | •                                                                                                  |
| Endamên malbatê ên di ser<br>hîjdesalî                                     | 2                                                                                                  |
| Endamên malbatê ên di bin                                                  | 1                                                                                                  |

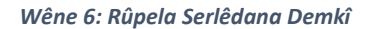

Li vir li ciyê çalakiyan Welatiyê welatê sêyem sê tercîhên wî henin:

- Bi hilbijartina <sup>C Lêkolînkirina serlêdanê</sup>, welatiyê welatê sêyem dikare agahdariyên xwe ê berê lêkolîn bike û cardin bikeve rûpela ewil (serlêdan) a sepanê.
- Bi hilbijartina <sup>Sandina dawîn</sup>, welatiyê welatê sêyem dikare serlêdana xwe a dawîn bike û
- Bi hilbijartina <sup>Betalkirina serîlêdanê</sup>, derfet jê re tê dayîn ku serlêdana xwe betalbike (Wêne 6) û serlêdanê ji nuh ve bike.

Dema ku welatiyê welatê sêyem bijkoja Serlêdana a Dawîn hilbijart, wê bikeve rûpela Serlêdana a Dawîn (Wêne 7)

| Plankirin                                                                                        | tomarkirina serlêdanê                             |
|--------------------------------------------------------------------------------------------------|---------------------------------------------------|
| FIGHKITH                                                                                         |                                                   |
| Gava hûn 'Şandin-dayîn' hilbijêrin v                                                             | vê dem û saet û ciyê tomarkirina we a bitema      |
| û zimanê ku we hilbijartiye were ta                                                              | yînkirin û êdî derfetên guhertina agahiyên        |
| serlêdan we tune ye.                                                                             |                                                   |
| Pêvajoya tomarkirinê ji 1 heta 25 r                                                              | ojan liberxwedide di vê navberê da divê hûn li    |
| kampê bimînin.                                                                                   |                                                   |
| Heke hûn nikarîbûn biçin ciyê rand                                                               | levûya xwe ji bo tomarkirinê, îmkanê we û 2       |
| caren din neye nun randevu werbig                                                                | gnn , le derfet tune ku carek din were direjkirir |
| Ciyê tomarkirinê                                                                                 | MALAKASA                                          |
|                                                                                                  |                                                   |
|                                                                                                  |                                                   |
| Zimanê tomarkirinê                                                                               | KURMANJI                                          |
| Zimanê tomarkirinê                                                                               | KURMANJI                                          |
| Zimanê tomarkirinê<br>Endamên malbatê ên di ser hîjdesalî                                        | KURMANJI<br>2                                     |
| Zimanê tomarkirinê<br>Endamên malbatê ên di ser hîjdesalî                                        | KURMANJI<br>2                                     |
| Zimanê tomarkirinê<br>Endamên malbatê ên di ser hîjdesalî<br>Endamên malbatê ên di bin hîjdesalî | KURMANJI<br>2<br>1                                |
| Zimanê tomarkirinê<br>Endamên malbatê ên di ser hîjdesalî<br>Endamên malbatê ên di bin hîjdesalî | KURMANJI<br>2<br>1                                |

Wêne 7:Rûpela Serlêdana a Dawîn

A dawîn welatiyê welatê sêyem dema ku serlêdana dawîn kir, divê pêlî bijkoja serdindayîn bike. wek alternatîf heke bijkoja hilbijêre, derfet tê dayîn ku vegere rûpela Serlêdana Demkî. Dema ku serlêdana xwe a dawîn kir, wê peyama **«serlêdana we a dawîn hate kirin»** diyar bibe.

Di berdewamiyê da wê rûpela Serlêdana a Dawîn diyar bibe (Wêne 8).

## SERLÊDANA DAWÎN #95

### Plankirina tomarkirina serlêdanê

Serlêdan a dawî ye

Pêlî lînka 'Wergirtina îspatê' bikin ji bo ku hûn agahiyên sereke ê serlêdana xwe bi rê ya email'a xwe werbigrin

| Çalakî/tevger                              | 🛓 Wergirtina îspatê                                             |
|--------------------------------------------|-----------------------------------------------------------------|
|                                            | Agahiyên nasnamê                                                |
| Belgeya polês bi we re heye?               | ERÊ                                                             |
| Hêjmara <mark>t</mark> omarkirinê (daxwaz) | 123456                                                          |
| Nav                                        | TEST                                                            |
| Paşnav                                     | TESTEST                                                         |
| Navê bav                                   | ESTEST                                                          |
| Roja ji dayîkbûnê                          | 01/01/1980                                                      |
| Zayend                                     | NÊR                                                             |
| Hemwelatî                                  | Bangladesh                                                      |
| Hêjmara pasaportê                          | ABC123456                                                       |
|                                            | Peywendî                                                        |
| Telefona mobîl                             | 6911111111                                                      |
|                                            | Têketina Yûnanîstanê                                            |
| Cûreyê-rêbaza têketinê                     | Di deryayê re                                                   |
| Nokta têketinê                             | Mytilini                                                        |
| F                                          | tandevûya tomarkirinê                                           |
| Ciyê tomarkirinê                           | MALAKASA: Malakasa Facility, CAMP 'GERAKINI', 1901'<br>MALAKASA |
| Zimanê tomarkirinê                         | KURMANJI                                                        |
| Tarîxa tomarkirinê                         | 20/07/2022                                                      |
| Saet'a tomarkirinê                         | 10:00                                                           |
| Hêjmara referansê                          | 11881                                                           |
| Endamên malbatê ên di ser<br>hîjdesalî     | 2                                                               |
| Endamên malbatê ên di bin<br>hîldesalî     | 1                                                               |

### Wêne 8: Rûpela Serlêdana a Dawîn

Ji rûpela serlêdana a dawîn welatiyê welatê sêyem bi hilbijartina çalakiya <sup>& Wergirtina îspatê</sup>, wê bikeve rûpela wergirtina îspata a serlêana a dawîn (Wêne 9). Bi hilbijartina bijkoja **«Wergirtina îspatê»**, wê belgeya wergirtina îspata randevûya wî ji emaila ku ewil daye re were şandin, bi hilbijartina bijkoja «**a Pêşîn»** wê bikeve rûpela serlêdana a dawîn.

|                          | ÎSPATA SERLÊDANA DAWÎN                                                  |
|--------------------------|-------------------------------------------------------------------------|
|                          | Plankirina tomarkirina serlêdanê                                        |
| Dema hûn pê<br>werbigrin | èlî wergirtinê bikin, di email'a ku we daye me da hûnê îspata serlêdanê |
|                          |                                                                         |
|                          | A pêşîn                                                                 |

Wêne 9: Wergirtina îpata Serlêdana a dawîn

Her gave derfet heye ku pêlî nîşana girêdanê bike û jê derkeve û wê peyama **«Hûn ji sepanê derketine»** diyar bibe.

Di heman demê a kîngê dixwaze bi awnayê ku wek cara ewil ketiyê careke din bikevî yê.